## How to setup your Social Media Links in IP Card

## <u>Step 1</u>

• Choose the IP card that you want to edit from your vCard's tab.

| ← → C 25 ip.isibs.com/admin/vcards |                              |                                      |          |          | © ☆ ()         | Finish update  |
|------------------------------------|------------------------------|--------------------------------------|----------|----------|----------------|----------------|
| IBS AI IP Ca $\equiv$              | VCards                       |                                      |          |          | د 🧕            | Charles Yong 🗸 |
| Q \$earch                          | <b>Q</b> Search              |                                      |          |          |                | New VCard      |
| Cashboard                          |                              |                                      |          |          |                |                |
| 🖬 VCards                           | VCARD NAME↑↓                 | PREVIEW URL                          | STATS    | STATUS↑↓ | CREATED AT↑↓   | ACTION         |
| Enquiries                          | Pass vCard                   | https://ip.isibs.com/PassvCard       | <u>~</u> |          | 11th Feb, 2025 | 2:             |
| Appointments                       | Charles Yong<br>Pelawak      | https://ip.isibs.com/charlietheclown | ler.     |          | 14th Jun 2024  | <b>C</b> :     |
| Product Orders                     |                              |                                      |          |          |                |                |
| 🛍 Virtual Backgrounds              | Charles Yong<br>IBS Lecturer | https://ip.isibs.com/CharlieYong     | <u>~</u> |          | 7th Jun, 2024  | <b>8</b> :     |
| 💣 Affiliations                     | Charles Yong                 | https://ip.jojba.com/charlosy_c      | Let.     |          | 21et Mary 2024 | ca .           |
| 🕸 Settings                         | IBS Lecturer                 | https://ip.isibs.com/chanes+         | Ľ        |          | SIST MOY, 2024 | <b>2</b> :     |
| invitation code                    | Charles Yong                 | https://ip.isibs.com/CharlesYong     | ~        |          | 24th Jan, 2024 | <b>8</b> :     |
| Al Factory                         |                              |                                      |          |          |                |                |
| Whats AI                           |                              | Show 10 🗸                            |          |          |                |                |
| IBS CRM                            |                              | Showing <b>5</b> res                 | ults     |          |                |                |

## <u>Step 2</u>

- Select the **Social Media-Website** tab from the editing page.
- You can fill up the field as per sample below. Should you need to add more field, you can select the Add button on the top right of the screen. You can choose to insert your own icon and URL link. **Save** your editing.

| ← → C 😌 ip.isibs.com/admin/vcards/331/edit?part=social-links |                         |                                        |                                                  |                                                      | २ ☆ 0 :        |
|--------------------------------------------------------------|-------------------------|----------------------------------------|--------------------------------------------------|------------------------------------------------------|----------------|
| BS AI IP Ca ≡                                                | VCards                  |                                        |                                                  | c                                                    | Charles Yong 🗸 |
| Q Search                                                     | Edit VCard              |                                        |                                                  |                                                      | Back           |
| Cashboard                                                    |                         |                                        |                                                  |                                                      |                |
| 🖬 VCards                                                     | 🚱 Basic Details         | Note : Uploaded icon name should be "W | eChat.png" / "Tumbler.png" / "XXX.png", while do | wnloading .vcf file that name will be used as label. |                |
| Enquiries                                                    | vCard Templates         |                                        |                                                  |                                                      | Add            |
| Appointments                                                 | Rueinees Houre          |                                        |                                                  |                                                      |                |
| Product Orders                                               | Business rivurs         | https://vcard.usd.kim                  | <b>y</b>                                         | Twitter URL                                          |                |
| 💼 Virtual Backgrounds                                        | 器 Customize QR Code     | https://www.facebook.com/libe          |                                                  | Instagram I/Ri                                       |                |
| S Affiliations                                               | 🖋 Services              |                                        | 0                                                | in a cogram one                                      |                |
| Settings                                                     | Products                | Reddit URL                             | Ð                                                | Tumblr URL                                           |                |
| invitation code                                              | Testimonials            |                                        |                                                  |                                                      |                |
| Al Eastony                                                   | Appointments            | Youtube URL                            | in                                               | LinkedIn URL                                         |                |
| W AIRdetory                                                  | Social links - Website  |                                        |                                                  |                                                      |                |
| Whats Al                                                     | ¢ <sub>@</sub> Advanced | http://wa.me/60108036855               | 0                                                | Pinterest URL                                        |                |
| IBS CRM                                                      | A Fonts                 | https://www.tiktok.com/@ibsgc          | 6                                                | https://ibsgo.org/                                   |                |
| Q Search vcard                                               | PI Galleriae            | 0                                      |                                                  |                                                      |                |
|                                                              |                         | https://www.linkpass.org/              | <b></b>                                          |                                                      |                |
|                                                              | Q SEO                   |                                        |                                                  |                                                      |                |
|                                                              | b <sup>®</sup> Blogs    | Save Discard                           |                                                  |                                                      |                |
|                                                              | Privacy Policy          |                                        |                                                  |                                                      |                |

## <u>Step 3</u>

- Only field that are completed will be shown on your IP Card.
- Now your client can just click on these button to access your Social Media profiles.
- Appearance maybe different due to selection of different templates.
- Feel free to add or delete the links.

| $\leftarrow \rightarrow$ | G | 2. ip.isibs.com/PassvCard |                                                                                                    | @ \$ <b>0</b> :                |
|--------------------------|---|---------------------------|----------------------------------------------------------------------------------------------------|--------------------------------|
|                          |   |                           | businesses, this feature enables <b>direct sales</b> with built-in <b>payment gateway</b><br>integration for instant transactions.                                                                                                    |                                |
|                          |   |                           | 3. Smart Appointment Scheduling                                                                                                    |                                |
|                          |   |                           | Make scheduling effortless with an <b>automated booking system</b> . Clients can<br>book appointments, consultations, or meetings in just a click, with seamless<br>calendar integration—saving time and keeping your business organized. |                                |
|                          |   |                           | <pre>     Experience vCard today: https://vcard.usd.kim/login </pre>                                                                                                    |                                |
|                          |   |                           | 🖲 🍪 🗘 🖗                                                                                                    |                                |
|                          |   |                           | <b>b</b> Q                                                                                                    |                                |
|                          |   |                           | E-mail address<br>passvcard@gmail.com                                                                                                    |                                |
|                          |   |                           | Address<br>A-1-27, Residensi Bandar R<br>4-0 122036720<br>A-1-27, Residensi Bandar R<br>suNcAI BESI, 57100 Kuala L<br>umpur, Wilayah Persekutu<br>umpur                                                                                   |                                |
|                          |   |                           |                                                                                                    | Hey there, How can I help you? |
|                          |   |                           | Add to contact                                                                                                    | 3                              |

Updated by Charles

24 March 2025